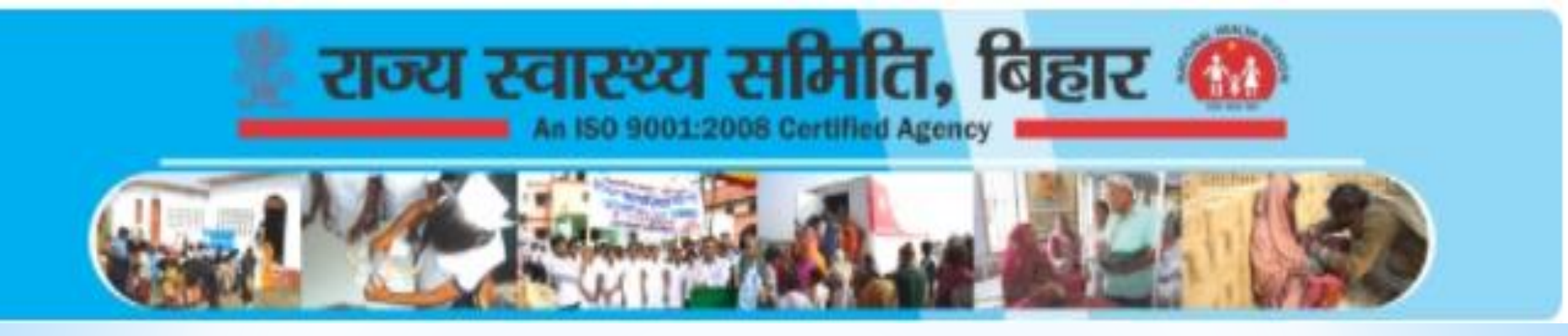

# Web Portal of Private Institutions Health Care Worker

## http://164.100.130.11:8083/RI/Login.aspx User's Mannual

सभी निजी संस्थान के द्वारा उस संस्थान में कार्येरत कर्मी का ववरण प्र वस्ट करने हेतु।

| URL | http://164.100.130.11:8083/ri/login.aspx                                                          |
|-----|---------------------------------------------------------------------------------------------------|
|     | ाज्य खामिति<br>राज्य खामिति<br>स्वारम्प्य विभाग<br>बिस समर<br>Private Health Care Worker Database |
|     | Sign In                                                                                           |
|     | User Name                                                                                         |
|     | Password                                                                                          |
|     |                                                                                                   |

| Remember me                       | Forgot Password?      |
|-----------------------------------|-----------------------|
|                                   | - orgot russword.     |
| Sign In                           | New User? Sign Up     |
|                                   |                       |
|                                   |                       |
| Developed By : Software Education | on & Reseach (P) Ltd. |

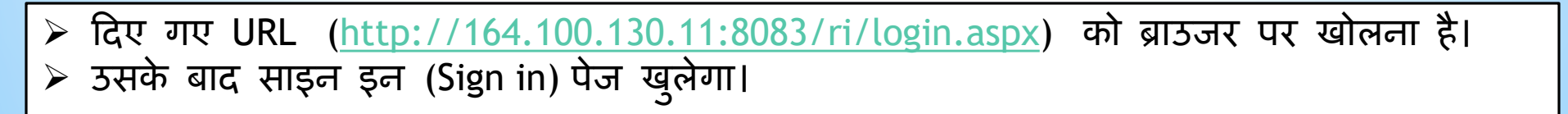

 निजी संस्थान का यूजर आइ डी एवं पासवर्ड बनाने हेतु निम्न चरण (Steps)-1. न्यू यूजर? साइन उप (New User? Sign up) पर क्लिक करे। 2. Sign Up पेज खुलेगा।

| State/TETD*                              | District/State   |                      | Block     | <u>गाट\*</u>       |
|------------------------------------------|------------------|----------------------|-----------|--------------------|
| State(राज्य)*                            | Araria-अररिया    | ~                    | Araria    | sadar-अररिया सदर   |
| Institution Category(संस्थान का श्रेणी)* | Institution Name | (संस्थान का नाम)*    |           | Location(क्षेत्र)* |
| Private_Facilities ~                     |                  |                      |           | ● Urban ○ Rural    |
| Institution Address*                     |                  | Pincode*             | E-mail    |                    |
| संस्थान का पत्ता                         |                  | पिनकोड               | संस्थान व | का ईमेल            |
| Institution Type(संस्थान का प्रकार)*     |                  | Other Institution 1  | Гуре*     |                    |
| Corporate Hospitals                      | ~                | अन्य प्रकार का संस्थ | गन        |                    |
| Mobile*                                  |                  | OTP(Sent on your     | mobile)*  |                    |
| मोबाईल                                   | Resend           |                      |           |                    |

निजी संस्थान (Private Institutions) का दिए गए निम्न ववरण डालना है।
 जो मोबाईल नंबर डालेंगे उस मोबाईल नंबर पर OTP (One Time Password) जाएगा।
 उस OTP को OTP वाले बॉक्स मे डाल कर Save करें।
 Save करने के बाद User Name और Password उसी मोबाईल नंबर पर जाएगा।
 Note:

 (1) निजी संस्थान के द्वारा एक ही यूजर का बनाया जाना है।
 User Name और Password नहीं आने पर Save होने के बाद Last OTP पासवर्ड के रूप मे प्रयोग कया जा सकता है।

पुनः Sign In पेज खोलें।
 मोबाईल पर भेजे गए User Name एवं Password देख ले।

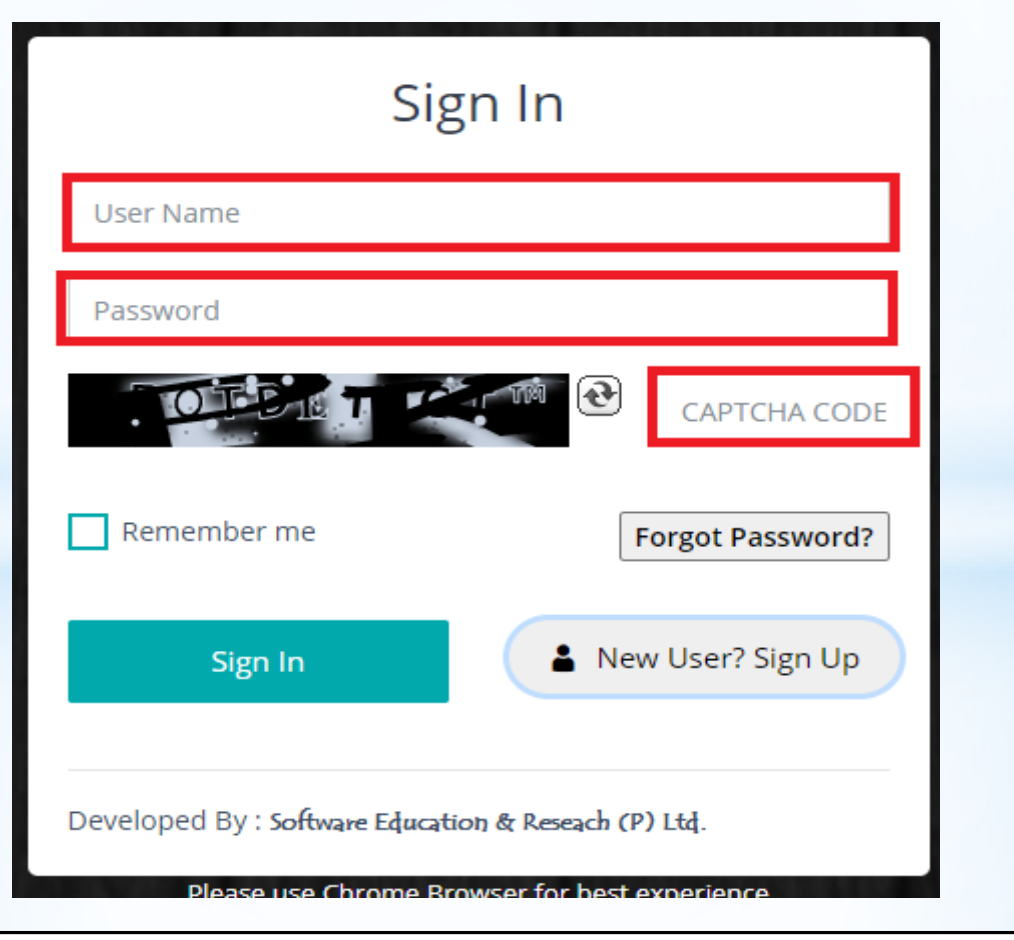

> User Name, Password एवं Captcha प्र वस्ट कर Sign In पर क्लिक करे।

### संस्थान मे कार्येरत स्वास्थ्य कर्मी का ववरण प्र वस्ट करने हेत्।

> Sign In करने के बाद, हेल्थ वर्कर का ववरण प्र वस्ट करने के लए Add New पर क्लिक करे।

| Beneficiary Details | â / Beneficiary |
|---------------------|-----------------|
| SHYAMLAL CF 🗸       | + Add New       |

### > Add New पर क्लिक करने के बाद एक Dialog Box खुलेगा जो क नीचे दर्शाया गया है।

> इस स्क्रीन मे, सभी कार्येरत स्वास्थ्य कर्मी का निम्न ववरण प्र वस्ट करते हुए Save करे।

×

#### Add New Other Category of Health Worker\* Beneficiary Name\* Category of Health Worker\* --Select One--Photo ID Type (except Aadhaar)\* Photo ID Number\* Gender\* PHOTO ID NUMBER --Select One----Select One--~ Date of Birth Month of Birth\* Year of Birth\* Mobile\* Mobile No. Belongs To\* मोबाईल --Select One----Select --Select One----Select $\sim$ Present Residential Pincode\* Employee ID Can Health Worker be a potential Vaccinator?\* No O Yes Cancel 間 Save

> ऐसे करके सभी हेल्थ केयर वर्कर का ववरण डालना सुनिश्चित करें।

IT-PMU, State Health Society, Bihar